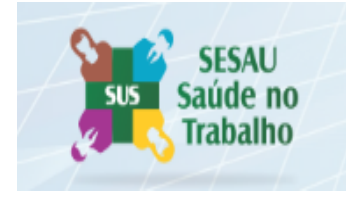

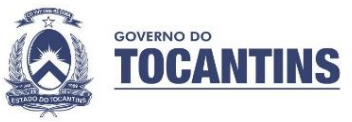

# Inclusão de Comunicação de Acidente em Serviço - CAS- SGD

# Acessar link: <u>http://sgd.to.gov.br/</u> com login e senha

Passo 1

Incluir nova minuta

|                                               |                                               | - |
|-----------------------------------------------|-----------------------------------------------|---|
| Processos Documentos Arquivos Mala Direta Ger | incia Manuais & Normas Assinatura Digital     |   |
| MODELOS & MINUTAS > INCLUIR                   |                                               |   |
|                                               | ESPÉCIE/IND DOCUMENTALI*                      |   |
|                                               | DESCRIÇÃO: *                                  |   |
|                                               | INTERE S SADO: +                              | 4 |
|                                               | NÃO HÁ INTERESSADOS ASSOCIADOS A ESTA MINUTA. |   |
|                                               | Choose Fie No file chosen INCLUIR VOLTAR      |   |

#### Passo 2

Espécie /tipo documental selecione COMUNICAÇÃO DE ACIDENTE EM SERVIÇO - CAS

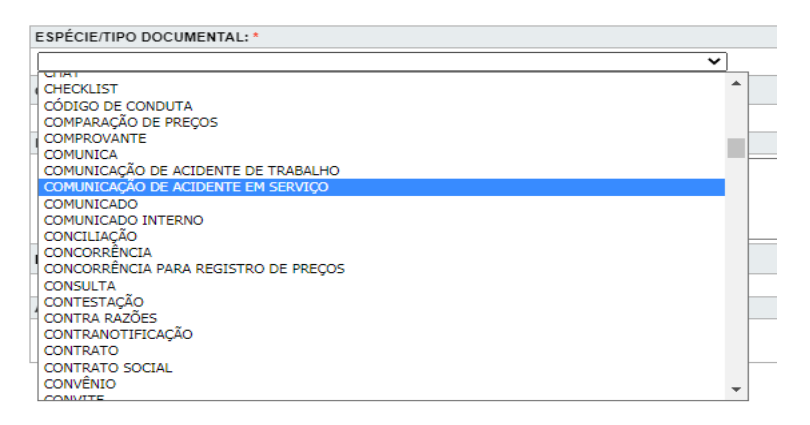

# Passo 3

# Classificação Arquivista N°026.2 – HIGIENE E SEGURANÇA DO TRABALHO

| CLASSIFICAÇÃO ARQUIVÍSTICA:* <u>ÍNDICE</u>                  |   |
|-------------------------------------------------------------|---|
| 026.2 - HIGIENE E SEGURANÇA DO TRABALHO                     | ~ |
| 026 - PREVIDÊNCIA, ASSISTÊNCIA E SEGURIDADE SOCIAL          |   |
| 026.01 - PREVIDÊNCIA PRIVADA                                |   |
| 026.1 - BENEFÍCIOS                                          |   |
| 026.11 - SEGUROS                                            |   |
| 026.12 - AUXÍLIOS                                           |   |
| 026.121 - RECLUSÃO                                          |   |
| 026.13 - APOSENTADORIA                                      |   |
| 026.131 - CONTAGEM E AVERBAÇÃO DE TEMPO DE SERVIÇO          |   |
| 026.132 - PENSÕES: PROVISÓRIA, TEMPORÁRIA                   |   |
| 026.133 - PENSÃO VITALÍCIA                                  |   |
| 026.19 - OUTROS BENEFICIOS                                  |   |
| 026.191 - ADIANTAMENTOS E EMPRÉSTIMOS A SERVIDORES          |   |
| 026.192 - ASSISTENCIA A SAUDE                               |   |
| 026.192.1 - PRONTUARIO MEDICO DO SERVIDOR                   |   |
| 026.193 - AQUISIÇÃO DE IMOVEIS                              |   |
| 026.194 - OCUPAÇÃO DE PROPRIOS DA UNIÃO                     |   |
| 026.195 - TRANSPORTES PARA SERVIDORES                       |   |
| 026.2 - HIGIENE E SEGURANÇA DO TRABALHO                     |   |
| 026.21 - PREVENÇÃO DE ACIDENTES DE TRABALHO                 |   |
| 026.211 - COMISSAO INTERNA DE PREVENÇÃO DE ACIDENTES (CIPA) |   |

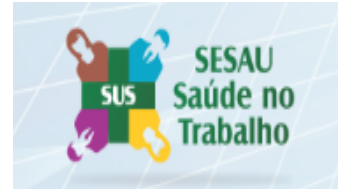

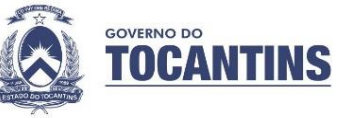

#### Passo 4

Descrição do assunto: colocar nome **COMUNICAÇÃO DE ACIDENTE EM SERVIÇO** e o nome do trabalhador

| DESCRIÇÃO: *                                                   |   |
|----------------------------------------------------------------|---|
| COMUNICAÇÃO DE ACIDENTE DE SERVIÇO SERVIDOR JOSÉ AUGUSTO PRADO | ٦ |
|                                                                |   |
|                                                                |   |

### Passo 5

Interessado selecione: SUPERINTENDENCIA DE GESTÃO PROFISSIONAL E EDUCAÇÃO DA SAÚDE - SGPES

| DIRETORIA DE PLANEJAMENTO E DE GESTÃO PROFISSIONAL DO PODER EXECUTIVO 145                                                                |                     |
|----------------------------------------------------------------------------------------------------|---------------------|
| PM/DIRETORIA DE GESTÃO PROFISSIONAL/SEÇÃO DA FOLHA DE PAGAMENTO 85                                                                       |                     |
| POLÍCIA MILITAR DO ESTADO DO TOCANTINS - DIRETORIA DE GESTÃO PROFISSIONAL GERÊNCIA DE FOLHA DE PAGAMENTO <u>70</u>                       |                     |
| POLÍCIA MILITAR DO ESTADO DO TOCANTINS - DIRETORIA DE GESTÃO PROFISSIONAL SEÇÃO DE<br>ADMINISTRAÇÃO E MOVIMENTAÇÃO DE PESSOAL <u>108</u> |                     |
| SECRETARIA DE ESTADO DA SAÚDE - DIRETORIA DE GESTÃO PROFISSIONAL. <u>174</u>                                                             |                     |
| SUPERINTEDENCIA DE GESTAO PROFISSIONAL E EDUCAÇÃO DA SAUDE- SGPES 3702                                                                   | <ul><li>✓</li></ul> |
| SUPERINTEDENTE DE GESTAO PROFISSIONAL E EDUCAÇÃO DA SAUDE- SGPES 23                                                                      |                     |
| SUPERINTENCIA DE GESTÃO PROFISSIONAL E EDUCAÇÃO NA SAÚDE 11                                                                              |                     |
| SUPERINTENCIA DE GESTÃO PROFISSIONAL E EDUCAÇÃO NA SAÚDE 58                                                                              |                     |

#### Passo 6

Incluir arquivo ANEXO VIII - COMUNICAÇÃO DE ACIDENTE EM SERVIÇO – CAS preenchida utilizando o INSTRUTIVO DE COMUNICAÇÃO DE ACIDENTE EM SERVIÇO.

- https://saude.to.gov.br/gestao-profissional/assessoria-de-saude-do-trabalhador---astsnasst/
- <u>https://central3.to.gov.br/arquivo/510458/</u>

| ARQUIVO:*                                            |
|------------------------------------------------------|
| Choose File ANEXO-VIII-Comunicaçiço-CAS-via-SGD.docx |
|                                                      |

#### Passo 7

Ação inicial - PROTOCOLAR

MODELOS & MINUTAS > LISTAGEM

| CÓDIGO/ANO                   | DESCRIÇÃO                                                             |
|------------------------------|-----------------------------------------------------------------------|
| 81133/2020<br>AÇÃO ✔<br>AÇÃO | COMUNICAÇÃO DE ACIDENTE EM SERVIÇO ? CAS                              |
| ALTERAR<br>ARQUIVO DIGITAL   | COMUNICAÇÃO DE ACIDENTE DE SERVIÇO - CAS DO SERVIDOR ROB<br>DA SILVA. |
| EXCLUIR<br>HISTÓRICO         | CESSÃO DE SERVIDOR                                                    |
| TRAMITAR                     | RELAÇÃO DE SERVIDORES AFASTADOS PELA COVID                            |

NOVA MINUTA PESQUISA AVANÇADA TRAMITADAS E NÃO RECEBIDAS

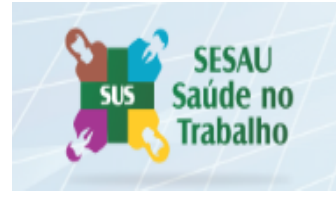

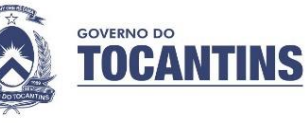

# Passo 8

Ação inicial – PROTOCOLAR

Selecione em Espécie /Tipo documental - MEMORANDO

| IA DE RECOLHIMENTO<br>IA DE REMESSA           |  |
|-----------------------------------------------|--|
| IA DE REMESSA                                 |  |
|                                               |  |
| STÓRICO ESCOLAR                               |  |
| ENTIFICAÇÃO DE DEMANDA                        |  |
| FORME                                         |  |
| QUÉRITO POLICIAL                              |  |
| STRUÇÃO NORMATIVA                             |  |
| TIMAÇÃO                                       |  |
| EM                                            |  |
| STIFICATIVA                                   |  |
| UDO ,                                         |  |
| UDO TECNICO DAS CONDIÇOES DO TRABALHO - LTCAT |  |
| STA DE PRESENÇA                               |  |
| ALOTE                                         |  |
| NDADO                                         |  |
| NDADO DE BUSCA E APREENSAO                    |  |
| NDADO DE PRISAO PREVENTIVA                    |  |
| INTESTAÇÃO                                    |  |
|                                               |  |

# An embedded page at sgd.to.gov.br says

O DOCUMENTO 2020/30559/091308 FOI INCLUÍDO COM SUCESSO. NÚMERO DE IDENTIFICAÇÃO AUTOMÁTICA: 63/2020/SES/SGPES/ DRMATS A CARGA DO MESMO ENCONTRA-SE NA UNIDADE DRMATS.

# Passo 9

Inserir arquivo digital:

- RD

- RESULTADO DO TESTE COVID-19
- FICHA DE INVESTIGAÇÃO

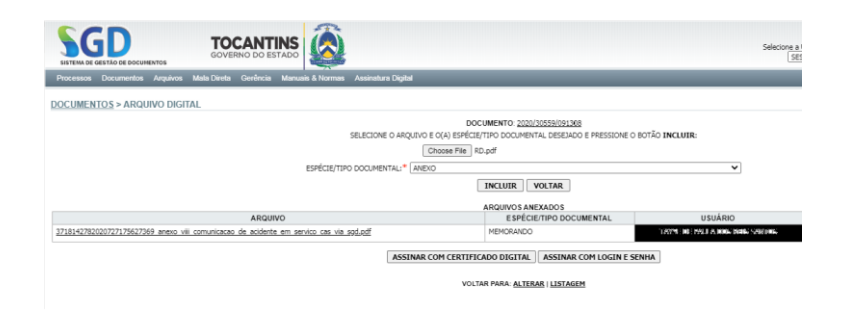

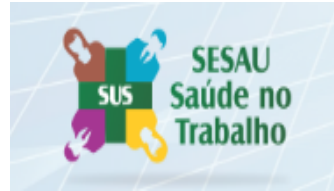

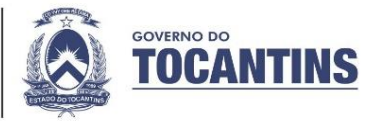

# Passo 10

Definir assinatura: O RESPONSÁVEL TÉCNICO do preenchimento DA COMUNICAÇÃO DE ACIDENTE EM SERVIÇO - CAS

ARQUIVO DIGITAL ASSINAR COMENTÁRIO DEFINIR ASSINATURA DISTRIBUIR

#### Passo 11

Tramitar documento para a SUPERINTENDENCIA DE GESTÃO PROFISSIONAL E EDUCAÇÃO NA SAÚDE - SGPES

| PALAVRA-CHAVE | TRAMITAR      | VISUALIZAR             |                                   |
|---------------|---------------|------------------------|-----------------------------------|
|               | PALAVRA-CHAVE | PALAVRA-CHAVE TRAMITAR | PALAVRA-CHAVE TRAMITAR VISUALIZAR |